DCoreのインストール方法

本山 裕一 東京大学物性研究所 特任研究員 ソフトウェア高度化推進チーム

- 1. DCoreのインストール概要
- 2. MateriApps LIVE!の準備

DCoreのインストール方法

本山 裕一 東京大学物性研究所 特任研究員 ソフトウェア高度化推進チーム

### 1. DCoreのインストール概要

2. MateriApps LIVE!

# 1-1. DCoreの取得方法

### 1. 検索方法: 「MateriApps DCore」で検索

### **DCore**

#### 公開度:3 ★★★ ドキュメント充実度:3 ★★★

動的平均場理論による多体量子計算を行うためのツール。予め定義されたモデルに加え、第一原理計算の結果からwannier90や RESPACKによって有効強束縛モデルを構成し、解析することが可能。計算結果を後処理することで、状態密度や波数空間でのスペ クトル関数などを表示できる。計算にはTRIQSやALPSCoreなどの外部ライブラリを利用。

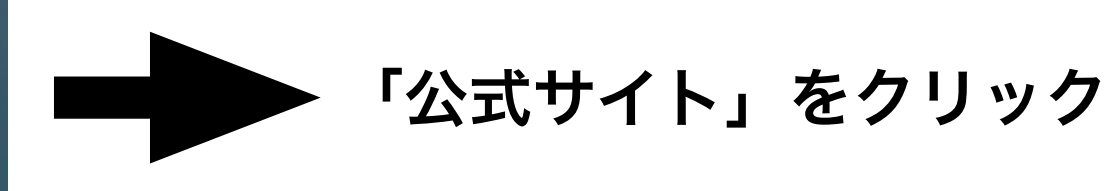

#### 2. GitHub repository セクションにある URI をクリック

| DCore documentation »                                                                                |                                                                                                    |            |
|----------------------------------------------------------------------------------------------------|----------------------------------------------------------------------------------------------------|------------|
| 20                                                                                                   | DCore                                                                                                    |            |
| DLore                                                                                                | integrated DMFT software for Correlated electrons                                                                                                    |            |
| Table of Contents                                                                                    |                                                                                                    |            |
| DCore                                                                                                | What is DCore?                                                                                                    |            |
| What is DCore?     License     Authors & Quotation     GitHub repository     Disclaimer Installation | DCore is aimed at model calculations and ab-initio calculations by the dynamical mean-field theory (DMFT). This package consists of programs with text-based and hdf5-based interface. These programs enable users to perform DMFT calculations and analyze results without writing computer code. | GitHubペーシへ |
| Tutorial<br>Reference Manual                                                                         | License                                                                                                    |            |
| Installation<br>Tutorial<br>Reference Manual<br>Support                                              | License                                                                                                    |            |

#### 3. GitHubページのreleasesをクリック (慣れている人はclone)

| Scode ① Issues 2 ① Pull requests 0                            | ♥ Unwat                        | tch <del>v</del> 5 ★ Star 2 Fork 0  |  |              |
|---------------------------------------------------------------|--------------------------------|-------------------------------------|--|--------------|
| DMFT software for CorreLated Electrons https://<br>Add topics | /issp-center-dev.github.io/DCo | Releaseページから                        |  |              |
| © 294 commits 293                                             | branches 🛇 <b>2</b> releases   | 25 contributors                     |  | DCoreをタワンロート |
| Branch: master - New pull request                             | Create new file Upload         | files Find file Clone or download - |  |              |

### 1-2. DCoreに必要な環境

- 1. 必要なライブラリをインストール (全て必要)
- TRIQS libraries (1.4.x branch)
   <a href="https://triqs.github.io/triqs/master/index.html">https://triqs.github.io/triqs/master/index.html</a>
- TRIQS/DFTTools (commit d005756)
   <a href="https://triqs.github.io/dft\_tools/master">https://triqs.github.io/dft\_tools/master</a>
- 2. ソルバーをインストール (使用するものだけでOK)
- TRIQS/Hubbard-I solver (master branch) https://github.com/TRIQS/hubbardl
- TRIQS/cthyb
  - https://triqs.github.io/cthyb/master/index.html
- ALPSCore/cthyb

https://github.com/ALPSCore/CT-HYB

- triqs\_interface

https://github.com/shinaoka/triqs\_interface

### 1-3. DCoreのインストール

1. DCoreのフォルダへ移動しbuildディレクトリを作成

\$ mkdir dcore.build && cd dcore.build

2. cmakeでdcore のビルド環境を作成

\$ cmake -DTRIQS\_PATH=path\_to\_triqs ../

3. dcoreのビルド、テスト、インストール

- \$ make
  \$ make test
- \$ make install

以上で基本的なインストール作業は終了!

DCoreのインストール方法

本山 裕一 東京大学物性研究所 特任研究員 ソフトウェア高度化推進チーム

- 1. DCoreのインストール概要
- 2. MateriApps LIVE!

## 2-1. MateriApps LIVE! on VirtualBox

- MateriApps LIVE! (MA LIVE!)
  - 様々な計算物質科学ソフトウェアをあらかじめインストールした
     Debian GNU/Linux
    - ・ DCore もインストール済み!
- VirtualBox

•

- 仮想マシン・ソフトウェアのひとつ
  - ・ もともと動いているOS(ホストOS)の中で、別のOS (ゲスト OS)を動かすためのソフトウェア

VirtualBox のゲストOS として MA LIVE! を動かすことで、様々なソフト
 ウェアをとても手軽に利用可能!

# 2-2. MateriApps LIVE!

See setup.pdf

or

visit

https://www.slideshare.net/cms\_initiative/clipboards/how-to-setup-materiapps-live

- ・ ユーザ名は user
- ・パスワードは live
- ・CLI端末ソフトは
  - スタートメニュー
     System Tools
     LXTerminal
- ・記号入力を日本語キーボードの配列にするには

\$ setxkbmap -layout jp

# 2-3. DCore のサンプルファイル

- ・DCoreのサンプルファイル一式は /usr/share/dcore/examples にあります
- ・ここではdcoreフォルダを作成してそこにコピーします

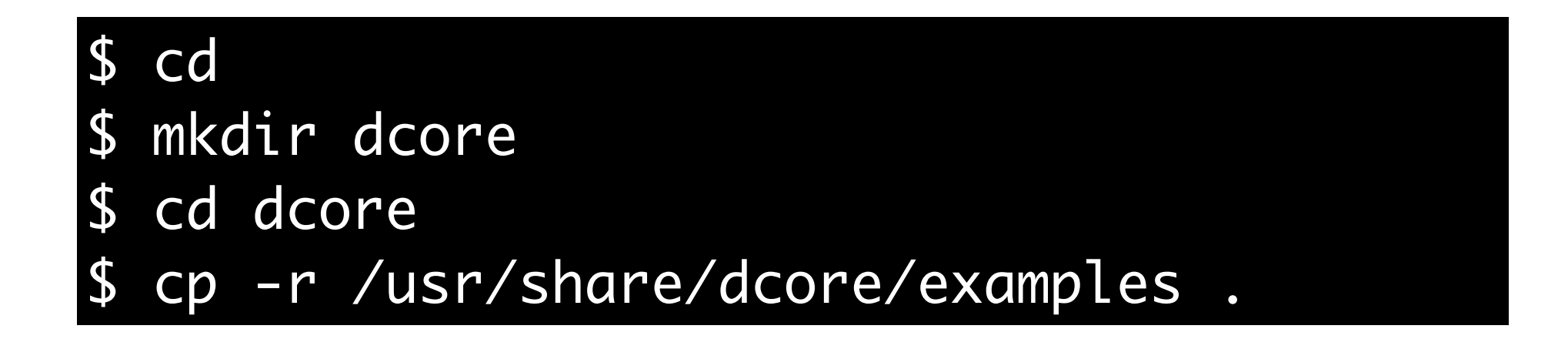

## 2-4. 動作確認

- examples 以下にある square を用いて動作確認
  - ・ 何をやっているのかは後ほど説明があります

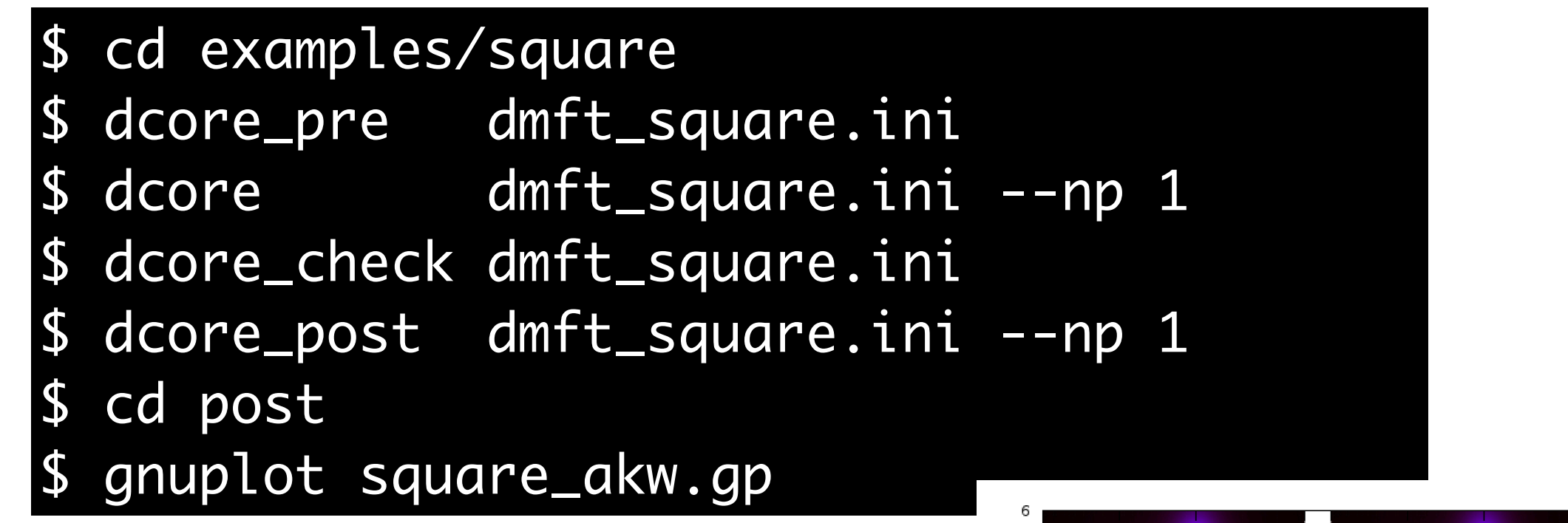

・ 右のようなバンド図が出たらOK 🎉

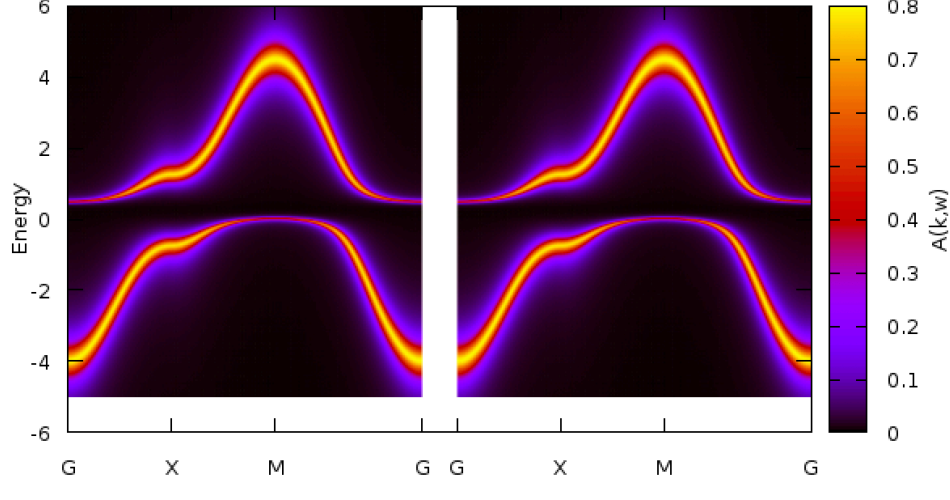